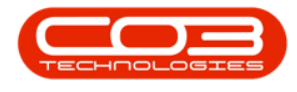

# **STATIC DATA**

# **STATIC DATA - PART REQUESTS STATE**

Follow the process to add or edit a part request State.

**Ribbon Access:** Configurator > Static Data > Static Data

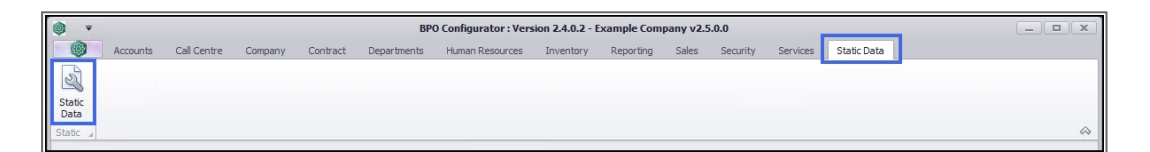

### FIND THE PART REQUESTS: STATE ROW

- 1. The *Static Data* listing screen will be displayed.
- 2. Use the filter row or scroll down the list until you find
- 3. the *Part Requests: State* row.
- 4. Click on the *expand* icon in this row.

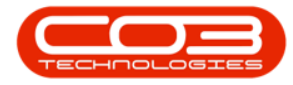

| © ▼ <b>1</b>                               | ► Static Data - BPO Configu | rator : Version 2.4.0.2 - Examp | ole Company v2.5. | 0.0              |                             |
|--------------------------------------------|-----------------------------|---------------------------------|-------------------|------------------|-----------------------------|
| Home Accounts Call Centre Company          | y Contract Departments      | Human Resources Inventory       | Reporting Sa      | ales Security Se | ervices Static Data 🛛 🗕 🗷 🗙 |
| Save Layout Workspaces Save Filter Refresh |                             |                                 |                   |                  |                             |
| Format _ Curr                              |                             |                                 |                   |                  | $\diamond$                  |
| Description                                | TableName                   | FieldName                       | ParentFieldName   | Size             | UserDefinable               |
| ♥ RBC                                      | a 🖬 c                       | 8 <b>8</b> 0                    | 8 🗉 C             | =                | #B:                         |
| ⊞ Manufacturer Class                       | tblINVNManufacturers        | fldClass                        |                   | 50               | Yes 2                       |
| Manufacturer ⊤ype                          | tblINVNManufacturers        | fldManufacturerType             |                   | 50               | Yes                         |
| Meter Units                                | tblMTRMDefinition           | fldUnit                         |                   | 50               | Yes                         |
| Overtime Factor                            | GENERIC                     | fldOverTimeFactor               |                   | 4                | Yes                         |
| 田 Part Requests: State                     | tblINVNRequestItemNotes     | fldState                        |                   | 10               | Yes 3                       |
| Part Types                                 | GENERIC                     | fldPartType                     |                   | 1                | Yes                         |
| 🕑 Pay-roll : Company Chapter               | GENERIC                     | fldCompanyChapter               |                   | 50               | Yes                         |
| Pay-roll : Company Division                | GENERIC                     | fldCompanyDivision              |                   | 50               | Yes                         |
| Pay-roll : Company Sector                  | GENERIC                     | fldCompanySector                |                   | 50               | Yes                         |
| Pay-roll : Employer Activity Code          | GENERIC                     | fldActivityCode                 |                   | 50               | Yes                         |
| 🗈 Pay-roll : Employment Area               | GENERIC                     | fldEmploymentArea               |                   | 50               | Yes                         |
| Pay-roll : Fund Type                       | GENERIC                     | fldFundType                     |                   | 50               | Yes                         |
| E Pay-roll : Payroll Type                  | GENERIC                     | fldPayrollType                  |                   | 50               | Yes                         |
|                                            | tblPAYRRunDetails           | fldPaySlipCode                  |                   | 50               | Yes                         |
|                                            | GENERIC                     | fldPaymentTerms                 |                   | 50               | Yes                         |
|                                            | tblPRCHRequisitionConfig    | fldApproverCode                 |                   | 50               | Yes                         |
| Procurement : Requisition Other Costs      | tblPRCHRequisitions         | fldPRCostType                   |                   | 50               | Yes                         |
| Procurement : Requisition Types            | tblPRCHRequisitions         | fldPRType                       |                   | 50               | Yes                         |
| Procurement : Supplier Class               | tblPRCHSuppliers            | fldClass                        |                   | 50               | Yes                         |
|                                            | tblPRCHSuppliers            | fldSupplierType                 |                   | 50               | Yes                         |
| Project Contact Type                       | tblPMNGProjectContacts      | fldContactType                  |                   | 50               | Yes                         |
|                                            | tblPMNGMethodology          | fldPMMethodClass                |                   | 50               | Yes                         |
|                                            | tblRPTSSavedReports         | fldReportSubType                |                   | 50               | Yes                         |
|                                            | tblRPTSSavedReports         | fldReportType                   |                   | 50               | Yes 👻                       |

- 1. The Part Requests: State *Codes* frame will be expanded.
- 2. In this example, there are currently **6** codes set up on the system.
- Only the Other 1 and Other 2 codes should be edited, as the pre-existing codes are used by BPO to show the user the State of the associated procurement process if a part requisition was raised against the part request.

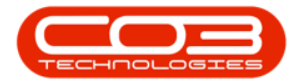

|                                                                                         | Static Data - BPO Confi                           | igurator : Version 2.4.0.2                                    | - Example Company v2.                            | 5.0.0          |                | _ <b>–</b> ×     |
|-----------------------------------------------------------------------------------------|---------------------------------------------------|---------------------------------------------------------------|--------------------------------------------------|----------------|----------------|------------------|
| Home Accounts Call Centre C                                                             | ompany Contract Department                        | s Human Resources                                             | Inventory Reporting                              | Sales Security | Services St    | tatic Data 🗕 🗗 🗙 |
| Save Layout Workspaces Save Filter                                                      |                                                   |                                                               |                                                  |                |                |                  |
| Description                                                                             | TableName                                         | FieldName                                                     | ParentFieldName                                  | Size           | LiserDefinable |                  |
| • all c                                                                                 |                                                   | n B c                                                         | REC                                              | =              | REC            | *                |
| Manufacturer Class                                                                      | tblINVNManufacturers                              | fldClass                                                      |                                                  | 50             | Yes            |                  |
| Manufacturer Type                                                                       | tblINVNManufacturers                              | fldManufacturerType                                           |                                                  | 50             | Yes            |                  |
| Meter Units                                                                             | tblMTRMDefinition                                 | fidUnit                                                       |                                                  | 50             | Yes            |                  |
| Overtime Factor                                                                         | GENERIC                                           | fldOverTimeFactor                                             |                                                  | 4              | Yes            |                  |
| Part Requests: State                                                                    | tblINVNRequestItemNotes                           | fldState                                                      |                                                  | 10             | Yes            |                  |
| Codes Code Code Code N N New R PR Requis PD O O Code GR GR GR GOdS O T O ther FN O ther | Pescription dequest situr raised a Received 1 2 3 | CodeType SortOrder<br>None None None None None None None None | Status<br>1 A<br>2 A<br>3 A<br>4 A<br>5 A<br>6 A |                |                |                  |
| Part Types                                                                              | GENERIC                                           | fldPartType                                                   |                                                  | 1              | Yes            | U                |
| Pay-roll : Company Chapter                                                              | GENERIC                                           | fidCompanyChapter                                             |                                                  | 50             | Yes            |                  |
| Pay-roll : Company Division                                                             | GENERIC                                           | fidCompanyDivision                                            |                                                  | 50             | Yee            |                  |
| Pay-roll : Employer Activity Code                                                       | GENERIC                                           | fldactivityCode                                               |                                                  | 50             | Yes            |                  |
| Pay-roll : Employment Area                                                              | GENERIC                                           | fidEmploymentArea                                             |                                                  | 50             | Yes            |                  |
| Pay-roll : Fund Type                                                                    | GENERIC                                           | fldFundType                                                   |                                                  | 50             | Yes            |                  |
| Pay-roll : Payroll Type                                                                 | GENERIC                                           | fldPayrollType                                                |                                                  | 50             | Yes            |                  |
| Pay-roll : Payslip Codes                                                                | tblPAYRRunDetails                                 | fldPaySlipCode                                                |                                                  | 50             | Yes            |                  |
|                                                                                         |                                                   |                                                               |                                                  |                |                |                  |

## ADD A PART REQUEST STATE

If you wished to add a new part request state:

- 1. *Right click* anywhere in a *row* of the Codes data grid.
- 2. A *Process* menu will pop up.
- 3. Click on *Add* Add New Code.

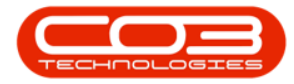

| ۰ چ         |                             |             |                  | Static Dat    | a - BPO Configu | urator : V | ersion 2.4.0.2 | 2 - Ex | ample ( | ompany v2. | 5.0.0         |               |             | _ <b>— X</b>                            |
|-------------|-----------------------------|-------------|------------------|---------------|-----------------|------------|----------------|--------|---------|------------|---------------|---------------|-------------|-----------------------------------------|
|             | Home Accounts               | Call Centre | Company          | Contract      | Departments     | Humar      | Resources      | Inve   | entory  | Reporting  | Sales Securit | y Services    | Static Data | _ & ×                                   |
| Save Layout | Workspaces Save Filt        | ter Refresh |                  |               |                 |            |                |        |         |            |               |               |             |                                         |
|             | Format                      | ∡ Curr      | 4                |               |                 |            |                |        |         |            |               |               |             | ~~~~~~~~~~~~~~~~~~~~~~~~~~~~~~~~~~~~~~~ |
| Descriptio  | n                           |             | I ableNam        | e             | H at            | eldName    |                |        | Paren   | theidName  | Size          | UserDefinable |             |                                         |
|             |                             |             |                  |               | 1               |            |                |        | u 🖬 c   |            | -             |               |             |                                         |
| El Manuf    | acturer Class               |             | tblinvinma       | anufacturers  | fic             | dClass     |                |        |         |            |               | 0 Yes         |             |                                         |
| E Manuf     | acturer Type                |             | tblinvnMa        | anufacturers  | flo             | dManufact  | urerType       |        |         |            |               | 0 Yes         |             |                                         |
| Meter       | Units                       |             | tblMTRMD         | efinition     | flo             | dUnit      |                |        |         |            | :             | 0 Yes         |             |                                         |
| Overti      | ne Factor                   |             | GENERIC          |               | fic             | dOverTime  | Factor         |        |         |            |               | 4 Yes         |             |                                         |
| E Part R    | equests: State              |             | tblINVNRe        | equestItemNot | es flo          | dState     |                |        |         |            |               | 0 Yes         |             |                                         |
| Codes       | 3                           |             |                  |               |                 |            |                |        |         |            |               |               |             |                                         |
| Code        |                             | Co          | deDescription    |               | Co              | deType     | SortOrder      | 5      | Status  |            |               |               |             |                                         |
| N           |                             | Ne          | w Request        |               | No              | ne         |                | 1 4    | 4       | 1          |               |               |             |                                         |
| PR          |                             | Re          | quisition raised |               | No              | ne         |                | 2 /    | 4       |            |               |               |             |                                         |
| PO          |                             | On          | der Raised       |               | No              | ne         |                | 3 4    | 4       |            |               |               |             |                                         |
| GR          |                             | Go          | ods Received     |               | No              | ne         |                | 4 4    | 4       | -1         |               |               |             |                                         |
| OT          |                             | Ot          | ner 1            |               | No              | ne         |                | 5 4    | 4       |            |               |               |             |                                         |
| FN          |                             | Ot          | ner 2            |               | No              | ne         |                | 6 4    | 4       |            |               |               |             |                                         |
| •           |                             | Process     | <b>A</b>         |               |                 |            |                |        |         |            |               |               |             |                                         |
| E Part T    | /pes 2                      | Add         |                  |               | flo             | dPartType  |                |        |         |            |               | 1 Yes         |             |                                         |
| E Pay-ro    | II : Company Chapter        | Add N       | ew Code          |               | flo             | dCompany   | Chapter        |        |         |            |               | 0 Yes         |             | 0                                       |
| E Pay-ro    | II : Company Division       | Delet       | e                |               | flo             | dCompany   | Division       |        |         |            | 1             | 0 Yes         |             |                                         |
|             | II : Company Sector         | Delete      | Code             |               | fic             | dCompany   | Sector         |        |         |            |               | 0 Yes         |             |                                         |
| Pay-ro      | II : Employer Activity Code | 2           | GENERIC          | 2             | fic             | dActivityO | ode            |        |         |            |               | 0 Yes         |             |                                         |
| E Pay-ro    | ll : Employment Area        |             | GENERIC          | -             | fic             | dEmployme  | entArea        |        |         |            |               | 0 Yes         |             |                                         |
| E Pay-ro    | ll : Fund Type              |             | GENERIC          |               | fic             | dFundType  | 2              |        |         |            |               | 0 Yes         |             |                                         |
| E Pay-ro    | ll : Payroll Type           |             | GENERIC          |               | fic             | dPayrollTy | pe             |        |         |            | 1             | 0 Yes         |             |                                         |
| E Pay-ro    | ll : Payslip Codes          |             | tblPAYRR         | unDetails     | flo             | dPaySlipCo | ode            |        |         |            |               | 0 Yes         |             | -                                       |

- 1. The *final row* in the Codes data grid will now be 'activated'.
- 2. The *Code Type*, *Sort Order* and *Status* columns will auto populate.
- 3. **Code**: Click in this text box and type in a *code* specific for this new Part Request State.
- 4. **Code Description**: Click in this text box and type in a *description* for this new Part Request State code.

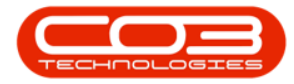

|                                                                                                    | Static Data - BPO Conf                                  | igurator : V                                             | ersion 2.4.0.2 - | Example                                                                                                    | Company v2.5 | 5.0.0          |               |             | _ <b> </b> |
|----------------------------------------------------------------------------------------------------|---------------------------------------------------------|----------------------------------------------------------|------------------|----------------------------------------------------------------------------------------------------|--------------|----------------|---------------|-------------|------------|
| Home Accounts Call Centre C                                                                                            | Company Contract Department                             | s Human                                                  | Resources I      | nventory                                                                                                    | Reporting    | Sales Security | Services      | Static Data | _ & ×      |
| Save Layout Workspaces Save Filter                                                                                     |                                                         |                                                          |                  |                                                                                                    |              |                |               |             | \$         |
| Description                                                                                                    | TableName                                               | FieldName                                                |                  | Pare                                                                                                    | ntFieldName  | Size           | UserDefinable |             |            |
| Y 10:                                                                                                    | A D C                                                   | 88 C                                                     |                  | REC                                                                                                    |              | =              | REC           |             | *          |
| Manufacturer Class                                                                                                    | tblINVNManufacturers                                    | fldClass                                                 |                  |                                                                                                    |              | 50             | Yes           |             |            |
| Manufacturer Type                                                                                                    | tblINVNManufacturers                                    | fldManufact                                              | urerType         |                                                                                                    |              | 50             | Yes           |             |            |
| Meter Units                                                                                                    | tblMTRMDefinition                                       | fldUnit                                                  |                  |                                                                                                    |              | 50             | Yes           |             |            |
| Overtime Factor                                                                                                    | GENERIC                                                 | fldOverTime                                              | Factor           |                                                                                                    |              | 4              | Yes           |             |            |
| Part Requests: State                                                                                                   | tblINVNRequestItemNotes                                 | fldState                                                 |                  |                                                                                                    |              | 10             | Yes           |             |            |
| Codes Code Code Code N N New P R Requi P O G G G G G G G C O T O ther N O ther Code Code Code Code Code Code Code Code | Description<br>Released<br>Raised<br>Received<br>1<br>2 | CodeType<br>None<br>None<br>None<br>None<br>None<br>None | SortOrder        | Status           1         A           2         A           3         A           4         A           5         A |              | 1              |               |             |            |
|                                                                                                    |                                                         | None                                                     |                  | A                                                                                                    |              | -              |               |             |            |
| Part Types                                                                                                    | GENERIC                                                 | fldPartType                                              | <b>≜</b>         |                                                                                                    |              | 1              | Yes           |             | U          |
| Pay-roll : Company Chapter                                                                                             | GENERIC                                                 | fldCompany                                               | Chapter          |                                                                                                    |              | 50             | Yes           |             |            |
| Pay-roll : Company Division                                                                                            | GENERIC                                                 | fldCompany                                               | Division         |                                                                                                    |              | 50             | Yes           |             |            |
| Pay-roll : Company Sector                                                                                              | GENERIC                                                 | fidCompany                                               | Sector 2         |                                                                                                    |              | 50             | Yes           |             |            |
| Pay-roll : Employer Activity Code                                                                                      | GENERIC                                                 | RdActivityCo                                             | ode 🗨            |                                                                                                    |              | 50             | Yes           |             |            |
| Payroll - Englyneit Area                                                                                               | GENERIC                                                 | fidEupdType                                              |                  |                                                                                                    |              | 50             | Vac           |             |            |
| Payrol : Payrol Type                                                                                                   | GENERIC                                                 | fidPayrollTy                                             | ne               |                                                                                                    |              | 50             | Yes           |             |            |
| Pay-roll : Payslip Codes                                                                                               | tblPAYRRunDetails                                       | fldPaySlipCo                                             | de               |                                                                                                    |              | 50             | Yes           |             |            |
|                                                                                                    |                                                         |                                                          |                  | 1                                                                                                    |              |                |               |             | · · ·      |

- 1. Once you have added a *Code* and *Code Description*,
- 2. Type *None* into the *Code Type* text box.
- 3. *Sort Order* can remain as **0** or you can re-number it as explained below.
- 4. The Status can remain as **A**: Active

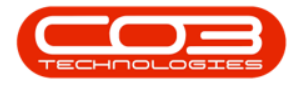

| ۲    | Ŧ          |             |          |             |                 |               | Static Da      | ta - BPO Config | urator : \              | Version 2.4.0.2 | 2 - Example | e Company v2 | 2.5.0.0        |               |             | _ • ×    |
|------|------------|-------------|----------|-------------|-----------------|---------------|----------------|-----------------|-------------------------|-----------------|-------------|--------------|----------------|---------------|-------------|----------|
|      | 9          | Home        | Accou    | unts Ca     | ll Centre       | Company       | Contract       | Departments     | Huma                    | n Resources     | Inventory   | Reporting    | Sales Security | Services      | Static Data | _ & ×    |
| Sav  | a Lavout   | Works       | aces     | Save Filter | Refrect         |               |                |                 |                         |                 |             |              |                |               |             |          |
| 5000 | clayout    | *           | Jaceb    | baverniter  | The free states |               |                |                 |                         |                 |             |              |                |               |             |          |
| _    |            | Forma       | t        |             | Curr            | 4             |                |                 |                         |                 |             |              |                |               |             | \$       |
| 0    | escription | n           |          |             |                 | Table         | Name           | 1               | ieldName                |                 | Par         | entFieldName | Size           | UserDefinable |             |          |
| 9    | 8 0        |             |          |             |                 | RBC           |                |                 | 80                      |                 | R           |              | =              | REC           |             | <b>^</b> |
| Œ    | ] Manufa   | cturer Cl   | ass      |             |                 | tblINV        | NManufacturers | ł               | ldClass                 |                 |             |              | 5              | ) Yes         |             |          |
| Đ    | Manufa     | octurer Ty  | pe       |             |                 | tblinv        | NManufacturers | ł               | idManufac               | turerType       |             |              | 5              | ) Yes         |             |          |
| Đ    | Meter L    | Jnits       |          |             |                 | tblMT         | RMDefinition   | ł               | ldUnit                  |                 |             |              | 5              | ) Yes         |             |          |
| Đ    | 0vertim    | ne Factor   |          |             |                 | GENE          | NIC            | ł               | ldOverTim               | eFactor         |             |              |                | 1 Yes         |             |          |
| E    | ] Part Re  | quests: S   | State    |             |                 | tblINV        | NRequestItemN  | otes            | ldState                 |                 |             |              | 1              | ) Yes         |             |          |
|      | Codes      |             |          |             |                 |               |                |                 |                         |                 |             |              |                |               |             |          |
|      | Code       |             |          |             | C               | odeDescript   | on             | C               | odeType                 | SortOrder       | Status      |              |                |               |             |          |
|      | N          |             |          |             | N               | ew Request    |                | N               | one                     |                 | 1 A         |              |                |               |             |          |
|      | PR         |             |          | _           | R               | equisition ra | ised           | N               | one                     |                 | 2 A         |              |                |               |             |          |
|      | PO         |             |          | 1           | ) 0             | rder Raised   |                | N               | one 2                   | 3               | з д 🖣       |              |                |               |             |          |
|      | GR         |             |          | -           | G               | oods Receiv   | ed             | N               | one                     |                 | 4 A         |              |                |               |             |          |
|      | OT         |             |          |             | 0               | ther 1        |                | N               | one                     |                 | 5 A         |              |                |               |             |          |
| Π.   | FN         |             |          |             | 0               | ther 2        |                | N               | one V                   |                 | 6 A         |              |                |               |             |          |
| I    | PRD        |             |          |             | P               | art Request   | Deleted        | N               | one                     | 7.              | ‡ A         |              |                |               |             |          |
| E    | PartTy     | pes         |          |             |                 | GENER         | UC             | t               | dPartType               | 2               |             |              |                | 1 Yes         |             |          |
| Đ    | Pay-rol    | I : Compa   | ny Cha   | pter        |                 | GENE          | UC             | f               | IdCompany               | yChapter        |             |              | 5              | ) Yes         |             |          |
| Đ    | Pay-rol    | I : Compa   | ny Divis | ion         |                 | GENE          | UC             | ł               | ldCompany               | yDivision       |             |              | 5              | ) Yes         |             |          |
| Œ    | Pay-roll   | I : Compa   | ny Sect  | or          |                 | GENE          | NC             | t               | dCompan                 | ySector         |             |              | 5              | ) Yes         |             |          |
| Œ    | ] Pay-roll | I : Employ  | er Activ | vity Code   |                 | GENER         | UC             | ł               | dActivityC              | Code            |             |              | 5              | ) Yes         |             |          |
| Đ    | Pay-roll   | I : Employ  | ment A   | rea         |                 | GENER         | UC             | t               | idEmploym               | entArea         |             |              | 5              | ) Yes         |             |          |
| Ð    | Pay-roll   | I : Fund T  | ype      |             |                 | GENER         | UC             | t               | idFundTyp               | e               |             |              | 5              | ) Yes         |             |          |
| Ð    | Pay-roll   | I : Payroll | Туре     |             |                 | GENER         | UC             | 1               | idPayrolIT <sub>1</sub> | ype             |             |              | 5              | ) Yes         |             |          |
| Đ    | ] Pay-roll | l : Payslip | Codes    |             |                 | tblPA         | 'RRunDetails   | t               | ldPaySlipC              | ode             |             |              | 5              | ) Yes         |             | -        |

#### Note on Sort Order

The sort order is the order in which this new Part Request State will appear in the Requests State drop-down list in BPO2. If each Part Request State has the same number e.g. **1**, then the drop-down list will usually default to an alphabetical order in BPO2. If you wish the Part Request State to be listed in a certain order then number each one in the order that you wish to view them.

If you wish to *change* the Sort Order number:

- i. Click in this text box and either *type in* the new number
- ii. Or use the *arrow indicators* revealed, to select the sort order number for this new Part Request State.

### SAVE A PART REQUEST STATE

When you have finished adding the new Part Request State details, either *Tab* along to the end of the row or press *Enter* on your keyboard or *click* 

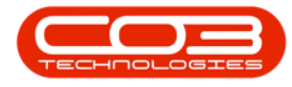

outside of the data grid.

- 1. An *Update* message box will appear with the following prompt:
  - Are you sure you want to save changes to this code?
- 2. Click on Yes.

| ٥   | ₹         |              |             |             |          |            |            | Static Dat | a - BPC | ) Configurato | or:Ve  | ersion 2.4.0.2 | - Đ  | cample ( | Company v2.    | 5.0.0 |          |               |             | _ |   | x            |
|-----|-----------|--------------|-------------|-------------|----------|------------|------------|------------|---------|---------------|--------|----------------|------|----------|----------------|-------|----------|---------------|-------------|---|---|--------------|
|     | 9         | Home         | Account     | ts Call     | l Centre | Com        | pany       | Contract   | Depa    | rtments H     | luman  | Resources      | Inv  | entory   | Reporting      | Sales | Security | Services      | Static Data | - | Ð | х            |
| Sav | e Lavout  | Works        | aces Sa     | Reve Filter | Refres   | 7<br>h     |            |            |         |               |        |                |      |          |                |       |          |               |             |   |   |              |
|     |           | +            |             |             |          |            |            |            |         |               |        |                |      |          |                |       |          |               |             |   |   |              |
| _   |           | Forma        | t           | 4           | Curr     | 4          |            |            |         |               |        |                |      |          |                |       |          |               |             |   |   | $\hat{\sim}$ |
| 0   | escriptio | n            |             |             |          | T          | ableName   |            |         | FieldNa       | ame    |                |      | Paren    | tFieldName     | Size  |          | UserDefinable |             |   |   |              |
| 9 8 | 8 0       |              |             |             |          | 8          | 8 C        |            |         | 8 <b>B</b> C  |        |                |      | REC      |                | -     |          | REC           |             |   |   | ^            |
| Đ   | 3 Manufa  | acturer Cla  | iss         |             |          | tt         | olINVNMar  | ufacturers |         | fldClas       | s      |                |      |          |                |       | 50       | Yes           |             |   |   |              |
| E   | 3 Manufa  | acturer Ty   | pe          |             |          | tt         | olINVNMan  | ufacturers |         | fldMan        | ufact  | urerType       |      |          |                |       | 50       | Yes           |             |   |   |              |
| E   | Meter I   | Units        |             |             |          | tt         | DIMTRMDe   | finition   |         | fldUnit       |        |                |      |          |                |       | 50       | Yes           |             |   |   |              |
| E   | Overtin   | me Factor    |             |             |          | G          | ENERIC     |            |         | fldOve        | rTimef | Factor         |      |          |                |       | 4        | Yes           |             |   |   |              |
| E   | ] Part Re | equests: S   | tate        |             |          | tt         | blINVNReq  | uestItemNo | tes     | fldStat       | e      |                |      |          |                |       | 10       | Yes           |             |   |   |              |
|     | Codes     |              |             |             |          |            |            |            |         |               |        |                |      |          |                |       |          |               |             |   |   |              |
|     | Code      |              |             |             | c        | odeDes     | cription   |            |         | CodeTy        | pe     | SortOrder      |      | Status   |                |       |          |               |             |   |   | 1            |
|     | N         |              |             |             | N        | lew Reg    | uest       |            |         | None          |        |                | 1    | A        |                |       |          |               |             |   |   |              |
|     | PR        |              |             |             | R        | lequisitio | on raised  |            |         | None          |        |                | 2    | A        |                |       |          |               |             |   |   |              |
|     | PO        |              |             |             | C        | Order Ra   | ised       |            |         | None          |        |                | 3    | A        |                |       |          |               |             |   |   |              |
| 1   | GR        |              |             |             | G        | Goods Re   | eceived    |            |         | None          |        |                | 4    | A        |                |       |          |               |             |   |   |              |
|     | OT        |              |             |             | C        | Other 1    |            |            |         | None          |        |                | 5    | A        |                |       |          |               |             |   |   |              |
|     | FN        |              |             |             | C        | Other 2    |            |            |         | None          |        |                | 6    | A        |                |       |          |               |             |   |   |              |
| *   | PRD       |              |             |             | P        | art Requ   | Jest Delet | ed         |         | None          |        |                | 7    | A        |                |       |          |               |             |   |   |              |
| Ð   | Part Tv   | vpes         |             |             |          | G          | ENERIC     |            | - Lu    |               |        |                |      |          |                |       | / 1      | Yes           |             |   |   |              |
| Đ   | Pay-rol   | II : Compa   | ny Chapte   | er          |          | - G        | ENERIC     |            |         | puate         |        |                |      |          |                |       | 50       | Yes           |             |   |   | 0            |
| Đ   | Pay-rol   | II : Compa   | ny Divisior | 1           |          | G          | ENERIC     | 1142       |         |               |        |                |      |          |                |       | 50       | Yes           |             |   |   |              |
| Œ   | Pay-rol   | II : Compar  | ny Sector   |             |          | G          | ENERIC     |            | - >     | Are           | you s  | sure you want  | to s | ave chan | ges to this co | de?   | 50       | Yes           |             |   |   |              |
| Œ   | Pay-rol   | II : Employ  | er Activity | Code        |          | G          | ENERIC     |            |         |               |        |                |      |          |                |       | 50       | Yes           |             |   |   |              |
| Œ   | Pay-rol   | ll : Employ  | ment Area   | э           |          | G          | ENERIC     |            |         |               |        |                |      |          |                |       | 50       | Yes           |             |   |   |              |
| E   | Pay-rol   | II : Fund T  | ype         |             |          | G          | ENERIC     | 2          |         | <b>&gt;</b> [ | ,      | Yes            |      | No       | Can            | cel   | 50       | Yes           |             |   |   |              |
| Ð   | Pay-rol   | ll : Payroll | Туре        |             |          | G          | ENERIC     | -          |         |               |        |                |      | _        |                |       | 50       | Yes           |             |   |   |              |
| Đ   | Pay-rol   | ll : Payslip | Codes       |             |          | tt         | PAYRRur    | Details    |         | fldPay        | SlipCo | de             |      |          |                |       | 50       | Yes           |             |   |   |              |

- 1. The new Part Request State details will be *saved*.
- 2. A *new row* will be added to the *Codes* data grid.

![](_page_7_Picture_0.jpeg)

| 0    | Ŧ          |             |           |            |        |          |              | Static Dat  | ta - BPO Con | figurator :  | Version 2.4.0.2 | 2 - E | xample  | Company v2. | 5.0.0    |          |               |             |     | x          |
|------|------------|-------------|-----------|------------|--------|----------|--------------|-------------|--------------|--------------|-----------------|-------|---------|-------------|----------|----------|---------------|-------------|-----|------------|
| 19.1 | 9          | Home        | Account   | ts Call    | Centre | Cor      | mpany        | Contract    | Departmen    | ts Huma      | an Resources    | In    | ventory | Reporting   | Sales    | Security | Services      | Static Data | - 1 | 5 X        |
|      | 2          |             |           | 8          | 3      | 7        |              |             |              |              |                 |       |         |             |          |          |               |             |     |            |
| Sav  | e Layout   | Workspa     | ces Si    | ave Filter | Refres | h        |              |             |              |              |                 |       |         |             |          |          |               |             |     |            |
|      |            | Format      |           | 4          | Curr   | 4        |              |             |              |              |                 |       |         |             |          |          |               |             |     | $\Diamond$ |
|      | escription | n           |           |            |        |          | TableNam     | 2           |              | FieldName    |                 |       | Parer   | tFieldName  | Size     |          | UserDefinable |             |     |            |
| 9    | 8 6        |             |           |            |        |          | 8 <b>B</b> C |             |              | 8 <b>8</b> 0 |                 |       | REC     |             | -        |          | R C           |             |     | *          |
| E    | ] Manufa   | cturer Clas | s         |            |        |          | tblinvnMa    | nufacturers |              | fldClass     |                 |       |         |             |          | 50       | Yes           |             |     |            |
| E    | Manufa     | cturer Typ  | 2         |            |        |          | tblinvnMa    | nufacturers |              | fldManufa    | cturerType      |       |         |             |          | 50       | Yes           |             |     |            |
| E    | Meter L    | Jnits       |           |            |        |          | tbimtrmD     | efinition   |              | fldUnit      |                 |       |         |             |          | 50       | Yes           |             |     |            |
| E    | 0vertim    | ne Factor   |           |            |        |          | GENERIC      |             |              | fldOverTim   | eFactor         |       |         |             |          | 4        | Yes           |             |     |            |
| E    | Part Re    | quests: St  | ste       |            |        |          | tblINVNRe    | questItemNo | tes          | fldState     |                 |       |         |             |          | 10       | Yes           |             |     |            |
|      | Codes      |             |           |            |        |          |              |             |              |              |                 |       |         |             |          |          |               |             |     |            |
|      | Code       |             |           |            | C      | odeDe    | escription   |             |              | CodeType     | SortOrder       |       | Status  |             |          |          |               |             |     |            |
|      | N          |             |           |            | N      | lew Re   | quest        |             |              | None         |                 | 1     | A       |             |          |          |               |             |     |            |
|      | PR         |             |           |            | F      | lequisit | tion raised  |             |              | None         |                 | 2     | Α       |             |          |          |               |             |     |            |
|      | PO         |             |           |            | C      | Order R  | laised       |             |              | None         |                 | 3     | Α       |             |          |          |               |             |     |            |
| 1    | GR         |             |           | 1)         | 0      | Goods R  | Received     |             |              | None         |                 | 4     | Α       |             |          |          |               |             |     |            |
|      | OT         |             | ÷ .       | · .        | C      | Other 1  |              |             |              | None         |                 | 5     | A       |             |          |          |               |             |     | 0          |
|      | FN         | 11          |           |            | `. ·   | Other 2  | 2            |             |              | None         |                 | 6     | A       |             |          |          |               |             |     |            |
|      | PRD -      | -           |           |            | P      | art Red  | quest Dele   | ted         |              | None         |                 | 7     | A       |             |          |          |               |             |     |            |
| a.   | 1          |             |           |            |        |          |              |             |              |              |                 |       |         |             | <u> </u> | )        |               |             |     |            |
| E    | Part Ty    | pes         |           |            |        | 1        | GENERIC      |             |              | fldPartTyp   | e               |       |         |             |          | 1        | Yes           |             |     |            |
| E    | Pay-rol    | : Company   | Chapte    | er         |        |          | GENERIC      |             |              | fldCompan    | yChapter        |       |         |             |          | 50       | Yes           |             |     |            |
| E    | Pay-rol    | : Company   | / Divisio | n          |        | 1        | GENERIC      |             |              | fldCompan    | yDivision       |       |         |             |          | 50       | Yes           |             |     |            |
| E    | Pay-rol    | : Company   | Sector    |            |        | 1        | GENERIC      |             |              | fldCompan    | ySector         |       |         |             |          | 50       | Yes           |             |     |            |
| E    | Pay-rol    | : Employe   | Activit   | y Code     |        | 1        | GENERIC      |             |              | fldActivity  | Code            |       |         |             |          | 50       | Yes           |             |     |            |
| E    | Pay-rol    | : Employm   | ent Are   | а          |        | 1        | GENERIC      |             |              | fidEmployn   | nentArea        |       |         |             |          | 50       | Yes           |             |     |            |
| 6    | Pay-roll   | : Fund Typ  | be .      |            |        | 1        | GENERIC      |             |              | fldFundTy    | be              |       |         |             |          | 50       | Yes           |             |     |            |
| -    | Pay-rol    | : Payroll T | ype       |            |        | 1        | GENERIC      |             |              | fidPayrollT  | ype             |       |         |             |          | 50       | Yes           |             |     | -          |

### EDIT A PART REQUEST STATE

- The following fields can be edited: *Code Description*, *Code Type* and *Sort Order*.
- 2. In the row of the Part Request State that you wish to edit, type in the changes, as required.

![](_page_8_Picture_0.jpeg)

| 0    | Ŧ           |               |              |          |         |                 | Static Da     | ta - BPO Con | figurator : \ | /ersion 2.4.0. | 2 - Exa | ample C | ompany v2. | 5.0.0     |      |               |             | _ • ×      |
|------|-------------|---------------|--------------|----------|---------|-----------------|---------------|--------------|---------------|----------------|---------|---------|------------|-----------|------|---------------|-------------|------------|
| 19.1 | 1           | Home          | Accounts     | Call     | Centre  | Company         | Contract      | Departmen    | ts Huma       | n Resources    | Inve    | ntory   | Reporting  | Sales Sec | rity | Services      | Static Data | _ & ×      |
|      | Q           |               | 0            |          | 13      |                 |               |              |               |                |         |         |            |           |      |               |             |            |
| Sav  | e Layout    | Workspa       | aces Save    | e Filter | Refresh |                 |               |              |               |                |         |         |            |           |      |               |             |            |
|      |             | Format        |              | 4        | Curr    | 4               |               |              |               |                |         |         |            |           |      |               |             | $\diamond$ |
| 1    | Description | n             |              |          |         | TableNa         | me            |              | FieldName     |                |         | Paren   | tFieldName | Size      |      | UserDefinable |             |            |
| 9    | BC          |               |              |          |         | 8 B C           |               |              | # <b>0</b> 0  |                |         | REC     |            | -         |      | 8 C           |             | A          |
| E    | B Manufa    | acturer Clas  | ss           |          |         | tblinvnr        | 1anufacturers |              | fldClass      |                |         |         |            |           | 50   | Yes           |             |            |
| E    | 3 Manufa    | acturer Typ   | e            |          |         | thinvn          | 1anufacturers |              | fldManufac    | turerType      |         |         |            |           | 50   | Yes           |             |            |
| E    | B Meter L   | Jnits         |              |          |         | tbiMTRM         | Definition    |              | fldUnit       |                |         |         |            |           | 50   | Yes           |             |            |
| E    | Overtin     | ne Factor     |              |          |         | GENERI          | 2             | 1            | fldOverTim    | eFactor        |         |         |            |           | 4    | Yes           |             |            |
| E    | 3 Part Re   | equests: St   | ate          |          |         | tblinvnr        | RequestItemNo | otes         | fldState      |                |         |         |            |           | 10   | Yes           |             |            |
|      | Codes       |               |              |          |         |                 |               |              |               |                |         |         |            |           |      |               |             |            |
|      | Code        |               |              |          | Co      | deDescription   |               |              | CodeType      | SortOrder      | s       | tatus   |            |           |      |               |             |            |
|      | N           |               |              |          | Ne      | w Request       |               |              | None          |                | 1 A     |         |            |           |      |               |             |            |
|      | PR          |               |              |          | Re      | quisition raise | :d            |              | None          |                | 2 A     |         |            |           |      |               |             |            |
|      | PO          |               |              |          | Or      | der Raised      |               |              | None          |                | 3 A     |         |            |           |      |               |             |            |
|      | GR          |               |              |          | Go      | ods Received    |               |              | None          |                | 4 A     |         |            |           |      |               |             |            |
|      | OT          |               |              |          | Ot      | her 1           |               |              | None          |                | 5 A     |         |            |           |      |               |             |            |
|      | FN          |               |              |          | Ot      | her 2           |               |              | None          |                | 6 A     |         |            |           |      |               |             |            |
| I    | PRD         | 2             |              |          | -> Pa   | rt Request De   | eleted        |              | None          |                | 7 A     |         |            |           |      |               |             |            |
| *    |             |               |              |          |         |                 |               |              |               |                |         |         |            |           |      |               |             |            |
| E    | Part Ty     | pes           |              |          |         | GENERI          | 2             |              | fldPartType   |                |         |         |            |           | 1    | Yes           |             |            |
| E    | B Pay-rol   | I : Compan    | y Chapter    |          |         | GENERI          | 2             |              | fldCompany    | yChapter       |         |         |            |           | 50   | Yes           |             |            |
| E    | B Pay-rol   | I : Compan    | y Division   |          |         | GENERI          | 2             |              | fldCompany    | Division       |         |         |            |           | 50   | Yes           |             |            |
| 6    | B Pay-rol   | I : Compan    | y Sector     |          |         | GENERI          | 2             |              | fldCompany    | ySector        |         |         |            |           | 50   | Yes           |             |            |
| E    | B Pay-rol   | l : Employe   | r Activity C | ode      |         | GENERI          | 2             |              | fldActivityC  | ode            |         |         |            |           | 50   | Yes           |             |            |
| E    | B Pay-rol   | ll : Employm  | nent Area    |          |         | GENERI          | 2             |              | fidEmploym    | entArea        |         |         |            |           | 50   | Yes           |             |            |
| E    | B Pay-rol   | I : Fund Ty   | pe           |          |         | GENERI          | 2             |              | fldFundTyp    | e              |         |         |            |           | 50   | Yes           |             |            |
| E    | B Pay-rol   | l : Payroll T | ype          |          |         | GENERI          | 2             |              | fldPayrollTy  | /pe            |         |         |            |           | 50   | Yes           |             | -          |

- In this example, the *Code Description* has been shortened and the *Sort Order* has been changed to 1.
- Either *Tab* along to the end of the row or press *Enter* on your keyboard or *click outside* of the data grid.

| 0              | Ŧ              |                |           |         |                 | Static Dat    | ta - BPO Conf | igurator : \ | /ersion 2.4.0.2 | - Ex | ample C | ompany v2. | 5. <mark>0.</mark> 0 |          |               |             | - |   | x |
|----------------|----------------|----------------|-----------|---------|-----------------|---------------|---------------|--------------|-----------------|------|---------|------------|----------------------|----------|---------------|-------------|---|---|---|
| 6              | Home           | Accounts       | Call      | Centre  | Company         | Contract      | Department    | s Huma       | n Resources     | Inve | entory  | Reporting  | Sales                | Security | Services      | Static Data | - | ø | × |
| Save           | ayout Wo       | kspaces Sav    | Ve Filter | Refresh |                 |               |               |              |                 |      |         |            |                      |          |               |             |   |   |   |
|                | For            | mat            | 4         | Curr    | 4               |               |               |              |                 |      |         |            |                      |          |               |             |   |   |   |
| Des            | scription      |                |           |         | TableNa         | me            |               | FieldName    |                 |      | Parent  | tFieldName | Size                 |          | UserDefinable |             |   |   |   |
| 9 8 <b>0</b> 0 |                |                |           |         | R B C           |               |               | # <b>B</b> C |                 |      | REC     |            | -                    |          | 8 C           |             |   |   | ^ |
| ± I            | Manufacture    | Class          |           |         | tblinvnr        | Aanufacturers |               | fldClass     |                 |      |         |            |                      | 50       | Yes           |             |   |   |   |
| ± I            | Manufacture    | Туре           |           |         | tblinvnn        | Manufacturers |               | fldManufac   | turerType       |      |         |            |                      | 50       | Yes           |             |   |   |   |
| ± I            | Meter Units    |                |           |         | tbIMTRM         | Definition    |               | fldUnit      |                 |      |         |            |                      | 50       | Yes           |             |   |   |   |
| ± (            | Overtime Fac   | tor            |           |         | GENERIO         | 2             |               | fldOverTim   | eFactor         |      |         |            |                      | 4        | Yes           |             |   |   |   |
|                | Part Request   | s: State       |           |         | tblINVNF        | RequestItemNo | tes           | fldState     |                 |      |         |            |                      | 10       | Yes           |             |   |   |   |
| Γ              | Codes          |                |           |         |                 |               |               |              |                 |      |         |            |                      |          |               |             |   |   |   |
| C              | ode            |                |           | Co      | deDescription   |               |               | CodeType     | SortOrder       | 5    | Status  |            |                      |          |               |             |   |   | 1 |
| N              |                |                |           | Ne      | w Request       |               |               | None         |                 | 1 4  | A       |            |                      |          |               |             |   |   |   |
| P              | R              |                |           | Re      | quisition raise | d             |               | None         |                 | 2 4  | A       |            |                      |          |               |             |   |   |   |
| P              | 0              |                |           | Or      | der Raised      |               |               | None         |                 | 3 4  | A       |            |                      |          |               |             |   |   |   |
| G              | R              |                |           | Go      | ods Received    |               |               | None         |                 | 4 4  | A       |            |                      |          |               |             |   |   |   |
| 0              | T              |                |           | Of      | her 1           |               |               | None         |                 | 5 4  | A       |            |                      |          |               |             |   |   | 0 |
| F              | N              |                |           | Of      | her 2           |               |               | None         |                 | 6 4  | A       |            |                      |          |               |             |   |   |   |
| I P            | RD             |                |           | PR      | Deleted         |               |               | None         |                 | 1 /  | A       |            |                      |          |               |             |   |   |   |
| *              |                |                |           |         |                 |               |               |              |                 |      |         |            |                      |          |               |             |   |   |   |
|                | Part Types     |                |           |         | GENERIO         | 2             |               | fidPartType  |                 |      |         |            |                      | 1        | Yes           |             |   |   |   |
| ± 1            | Pay-roll : Cor | pany Chapter   |           |         | GENERIO         | 2             |               | fldCompany   | yChapter        |      |         |            |                      | 50       | Yes           |             |   |   |   |
| ÷.             | Pay-roll : Cor | pany Division  |           |         | GENERIO         | 2             |               | fldCompany   | yDivision       |      |         |            |                      | 50       | Yes           |             |   |   |   |
| ± i            | Pay-roll : Cor | pany Sector    |           |         | GENERIC         | 2             |               | fldCompany   | ySector         |      |         |            |                      | 50       | Yes           |             |   |   |   |
| ± i            | Pay-roll : Emp | loyer Activity | Code      |         | GENERIC         | 2             |               | fldActivityC | ode             |      |         |            |                      | 50       | Yes           |             |   |   |   |
| ± 1            | Pay-roll : Emp | loyment Area   |           |         | GENERIC         | 2             |               | fidEmploym   | entArea         |      |         |            |                      | 50       | Yes           |             |   |   |   |
| ± i            | Pay-roll : Fun | d Type         |           |         | GENERIO         | 2             |               | fldFundTyp   | e               |      |         |            |                      | 50       | Yes           |             |   |   |   |
| Ŧ.             | Pay-roll : Pay | roll Type      |           |         | GENERIO         | 2             |               | fldPayrollT) | /pe             |      |         |            |                      | 50       | Yes           |             |   |   | - |

![](_page_9_Picture_0.jpeg)

- 1. An *Update* message box will appear with the following prompt:
  - Are you sure you want to save changes to this code?
- 2. Click on Yes.

| ٥  | -      | ,             |           |             |         |         |                | Static Dat    | ta - BPO Confi | gurator : \  | /ersion 2.4.0.2 | 2 - Ex | ample  | Company v2.  | 5.0.0               |               |               | _ |   | × |
|----|--------|---------------|-----------|-------------|---------|---------|----------------|---------------|----------------|--------------|-----------------|--------|--------|--------------|---------------------|---------------|---------------|---|---|---|
|    | 6      | Home          | Acc       | ounts       | Call Ce | entre   | Company        | Contract      | Department     | : Huma       | n Resources     | Inv    | entory | Reporting    | Sales Security      | Services      | Static Data   | - | ₽ | х |
| C. | 2      | a would we    |           | Save El     | Iter    | Refrech |                |               |                |              |                 |        |        |              |                     |               |               |   |   |   |
| 38 | IVE LO | ayout wo      | *         | Savern      | itter   | Kenean  |                |               |                |              |                 |        |        |              |                     |               |               |   |   |   |
|    |        | Fo            | mat       |             | 4       | Curr 4  |                |               |                |              |                 |        |        |              |                     |               |               |   |   |   |
|    | Desc   | ription       |           |             |         |         | TableNar       | ne            |                | FieldName    |                 |        | Pare   | entFieldName | Size                | UserDefinable |               |   |   |   |
| 9  | 880    |               |           |             |         |         | RBC            |               |                | 8 <b>B</b> C |                 |        | REC    |              | -                   | 8 <b>0</b> 0  |               |   |   |   |
|    | ΞM     | anufacture    | Class     |             |         |         | tblinvnm       | 1anufacturers |                | fldClass     |                 |        |        |              | 5                   | ) Yes         |               |   |   |   |
|    | ⊞ M    | anufacture    | Туре      |             |         |         | tblinvnm       | 1anufacturers |                | fldManufac   | turerType       |        |        |              | 5                   | ) Yes         |               |   |   |   |
|    | ⊞ M    | eter Units    |           |             |         |         | tbiMTRM        | Definition    |                | fidUnit      |                 |        |        |              | 5                   | ) Yes         |               |   |   |   |
|    | ± 0    | vertime Fac   | tor       |             |         |         | GENERIC        | 3             |                | fldOverTim   | eFactor         |        |        |              |                     | 4 Yes         |               |   |   |   |
|    | ΞPa    | art Request   | s: State  |             |         |         | tblINVNR       | lequestItemNo | tes            | fldState     |                 |        |        |              | 1                   | ) Yes         |               |   |   |   |
|    | C      | Codes         |           |             |         |         |                |               |                |              |                 |        |        |              |                     |               |               |   |   |   |
|    | Co     | de            |           |             |         | Cod     | eDescription   |               |                | CodeType     | SortOrder       | 1      | Status |              |                     |               |               |   |   | 1 |
|    | Ν      |               |           |             |         | New     | Request        |               | 1              | lone         |                 | 1      | A      |              |                     |               |               |   |   |   |
|    | PR     |               |           |             |         | Req     | uisition raise | d             | 1              | lone         |                 | 2      | A      |              |                     |               |               |   |   |   |
|    | PO     | i i i         |           |             |         | Orde    | er Raised      |               | 1              | lone         |                 | 3      | Ą      |              |                     |               |               |   |   |   |
|    | GR     | 1             |           |             |         | Goo     | ds Received    |               | 1              | lone         |                 | 4      | Ą      |              |                     |               |               |   |   |   |
|    | OT     |               |           |             |         | Othe    | er 1           |               | 1              | lone         |                 | 5      | Ą      |              |                     |               |               |   |   |   |
|    | FN     |               |           |             |         | Othe    | er 2           |               | 1              | lone         |                 | 6      | A      |              |                     |               |               |   |   |   |
|    | PRI    | D             |           |             |         | PR D    | eleted         |               |                | lone         |                 | 1      | A      |              |                     |               |               |   |   |   |
| *  |        |               |           |             |         |         |                |               |                |              |                 |        |        |              |                     |               |               |   |   |   |
|    | 🗄 Pa   | art Types     |           |             |         |         | GENERIC        | 2             |                | fldPartType  |                 | _      |        | Indate       |                     |               |               | × |   |   |
|    | ⊡ Pa   | ay-roll : Cor | npany Ch  | apter       |         |         | GENERIC        | 2             |                | fldCompany   | y 🕘 🔪           |        |        | Pance        |                     |               | ,             |   |   |   |
|    | E Pa   | ay-roll : Cor | npany Div | vision      |         |         | GENERIC        | 3             |                | fldCompany   | Division        | -      |        |              |                     |               |               |   |   |   |
|    | ⊞ Pa   | ay-roll : Cor | npany Se  | ctor        |         |         | GENERIC        | 2             |                | fldCompany   | ySector         |        | 14     | Are y        | ou sure you want to | save changes  | to this code? |   |   |   |
|    | 🗄 Pa   | ay-roll : Emp | oloyer Ac | tivity Code | e       |         | GENERIC        | 2             |                | fldActivityC | ode             |        |        |              |                     |               |               |   |   |   |
|    | 🖭 Pa   | ay-roll : Emp | oloyment  | Area        |         |         | GENERIC        | 3             |                | fldEmploym   | entArea         | _      |        |              |                     |               |               |   |   |   |
|    | 🗄 Pa   | ay-roll : Fur | d Type    |             |         |         | GENERIC        | 3             |                | fldFundTyp   | e               | 2      |        |              | <u>Y</u> es         | No            | Cancel        |   |   |   |
|    | ⊞ Pa   | ay-roll : Pay | roll Type |             |         |         | GENERIC        | 2             |                | fldPayrollT) | /pe             | -      |        |              |                     |               |               |   |   | , |

The edited details will be saved.

![](_page_10_Picture_0.jpeg)

|                                            | Static Data - BPO Con       | figurator : V | ersion 2.4.0.2 - E | kample Company v2 | .5.0.0         |               |             | _ <b> x</b>       |
|--------------------------------------------|-----------------------------|---------------|--------------------|-------------------|----------------|---------------|-------------|-------------------|
| Home Accounts Call Centre                  | Company Contract Department | ts Humar      | Resources Inv      | entory Reporting  | Sales Security | Services      | Static Data | _ & ×             |
|                                            |                             |               |                    |                   |                |               |             |                   |
| Save Layout Workspaces Save Filter Refresh |                             |               |                    |                   |                |               |             |                   |
| Format _ Curr                              |                             |               |                    |                   |                |               |             | $\Leftrightarrow$ |
| Description                                | TableName                   | FieldName     |                    | ParentFieldName   | Size           | UserDefinable |             |                   |
| ♥ 80c                                      | 8 B C                       | * <b>0</b> ¢  |                    | R C               | =              | REC           |             | <b>^</b>          |
| Manufacturer Class                         | tblINVNManufacturers        | fldClass      |                    |                   | 50             | Yes           |             |                   |
| Manufacturer Type                          | tblINVNManufacturers        | fldManufact   | urerType           |                   | 50             | Yes           |             |                   |
| Meter Units                                | tblMTRMDefinition           | fldUnit       |                    |                   | 50             | Yes           |             |                   |
| Overtime Factor                            | GENERIC                     | fldOverTime   | Factor             |                   | 4              | Yes           |             |                   |
| Part Requests: State                       | tblINVNRequestItemNotes     | fldState      |                    |                   | 10             | Yes           |             |                   |
| Codes                                      |                             |               |                    |                   |                |               |             |                   |
| Code Code                                  | eDescription                | CodeType      | SortOrder          | Status            |                |               |             |                   |
| N New                                      | Request                     | None          | 1                  | A                 |                |               |             |                   |
| PR Req                                     | uisition raised             | None          | 2                  | A                 |                |               |             |                   |
| PO Orde                                    | er Raised                   | None          | 3                  | A                 |                |               |             |                   |
| GR GOD                                     | ds Received                 | None          | 4                  | A                 |                |               |             |                   |
| OT Othe                                    | er 1                        | None          | 5                  | A                 |                |               |             | 0                 |
| FN Othe                                    | er 2                        | None 🐴        | 6                  | A                 |                |               |             |                   |
| PRD PR D                                   | eleted                      | None          | 1                  | A                 |                |               |             |                   |
|                                            |                             |               |                    |                   |                |               |             |                   |
| Part Types                                 | GENERIC                     | fidPartType   |                    |                   | 1              | Yes           |             |                   |
| Pay-roll : Company Chapter                 | GENERIC                     | fldCompany    | Chapter            |                   | 50             | Yes           |             |                   |
| Pay-roll : Company Division                | GENERIC                     | fldCompany    | Division           |                   | 50             | Yes           |             |                   |
| Pay-roll : Company Sector                  | GENERIC                     | fldCompany    | Sector             |                   | 50             | Yes           |             |                   |
| Pay-roll : Employer Activity Code          | GENERIC                     | fldActivityO  | ode                |                   | 50             | Yes           |             |                   |
| Pay-roll : Employment Area                 | GENERIC                     | fidEmployme   | entArea            |                   | 50             | Yes           |             |                   |
| Pay-roll : Fund Type                       | GENERIC                     | fldFundType   | 2                  |                   | 50             | Yes           |             |                   |
| Pay-roll : Payroll Type                    | GENERIC                     | fldPayrollTy  | pe                 |                   | 50             | Yes           |             | -                 |
|                                            |                             |               |                    |                   |                |               |             |                   |

### **DELETE A PART REQUEST STATE**

You may wish to *delete* a Part Request State that is no longer applicable.

- 1. **Select** and **right click** in the row of the Part Request State that you wish to delete.
- 2. The *Process* menu will pop up.
- 3. Click on *Delete*: Delete Code.

![](_page_11_Picture_0.jpeg)

| ٢    | Ŧ          |              |               |          |         |                 | Static Dat    | ta - BPO Configu | irator : \ | Version 2.4.0. | 2 - Exan | ple Con   | npany v2. | 5 <b>.0.0</b> |          |               |             | _ • ×      |
|------|------------|--------------|---------------|----------|---------|-----------------|---------------|------------------|------------|----------------|----------|-----------|-----------|---------------|----------|---------------|-------------|------------|
| 19.1 | 9          | Home         | Accounts      | Call     | Centre  | Company         | Contract      | Departments      | Huma       | n Resources    | Invent   | ory F     | Reporting | Sales         | Security | Services      | Static Data | _ & ×      |
|      | Q          |              | 9             |          | B       |                 |               |                  |            |                |          |           |           |               |          |               |             |            |
| Sav  | e Layout   | Worksp       | aces Save     | e Filter | Refresh |                 |               |                  |            |                |          |           |           |               |          |               |             |            |
|      |            | Forma        | t             | 4        | Curr    | 4               |               |                  |            |                |          |           |           |               |          |               |             | $\diamond$ |
|      | escription | n            |               |          |         | TableNar        | ne            | Fi               | eldName    |                |          | ParentFie | eldName   | Size          |          | UserDefinable |             |            |
| 9    | 80         |              |               |          |         | R E C           |               | 4                | 8 C        |                |          | R C       |           | -             |          | 8 C           |             | <b>^</b>   |
| E    | 3 Manufa   | acturer Cla  | iss           |          |         | tblinvnm        | lanufacturers | fi               | dClass     |                |          |           |           |               | 50       | Yes           |             |            |
| E    | 3 Manufa   | acturer Ty   | pe            |          |         | thinvnm         | lanufacturers | fl               | dManufac   | turerType      |          |           |           |               | 50       | Yes           |             |            |
| E    | Meter L    | Units        |               |          |         | tbiMTRM         | Definition    | fi               | dUnit      |                |          |           |           |               | 50       | Yes           |             |            |
| E    | Overtin    | me Factor    |               |          |         | GENERIC         |               | fl               | dOverTim   | eFactor        |          |           |           |               | 4        | Yes           |             |            |
| E    | Part Re    | equests: S   | tate          |          |         | tblinvnR        | equestItemNo  | tes fl           | dState     |                |          |           |           |               | 10       | Yes           |             |            |
|      | Codes      |              |               |          |         |                 |               |                  |            |                |          |           |           |               |          |               |             |            |
|      | Code       |              |               |          | Cor     | deDescription   |               | Co               | deType     | SortOrder      | Sta      | tus       |           |               |          |               |             |            |
|      | N          |              |               |          | Net     | w Request       |               | No               | ne         |                | 1 A      |           |           |               |          |               |             |            |
|      | PR 1       | L)           |               |          | Re      | quisition raise | d             | No               | ne         |                | 2 A      |           |           |               |          |               |             |            |
|      | PO         | 1            |               |          | Ord     | der Raised      |               | No               | ne         |                | 3 A      |           |           |               |          |               |             |            |
|      | GT.        | 1            |               |          | Gor     | ods Received    |               | No               | ne         |                | 4 A      |           |           |               |          |               |             |            |
|      | от         | 1            |               |          | Oth     | ner 1           |               | No               | ne         |                | 5 A      |           |           |               |          |               |             | 0          |
| 4    | FN         | V            |               |          | Oth     | ner 2           |               | No               | ne         |                | 6 A      |           |           |               |          |               |             |            |
| ۲    | PRD        |              |               |          | PR      | Deleted         |               | No               | ne         | D              | 1 4      |           |           |               |          |               |             |            |
| *    |            |              |               |          |         |                 |               | 2                |            | FIOLESS        |          |           |           |               |          |               |             |            |
| E    | Part Ty    | /pes         |               |          |         | GENERIC         |               | fi               | dPartT     | Add New (      | Code     |           |           |               | 1        | Yes           |             |            |
| E    | ] Pay-rol  | II : Compa   | ny Chapter    |          |         | GENERIC         |               | fi               | dComp      | rm Delete      |          |           |           |               | 50       | Yes           |             |            |
| E    | ] Pay-rol  | II : Compa   | ny Division   |          |         | GENERIC         |               | fl               | dComp      | Delete Cor     | de 🔍     |           | 3         |               | 50       | Yes           |             |            |
| E    | ] Pay-rol  | II : Compa   | ny Sector     |          |         | GENERIC         |               | fl               | dCompan    | ySector        |          |           |           |               | 50       | Yes           |             |            |
| E    | Pay-rol    | II: Employ   | er Activity C | Code     |         | GENERIC         |               | fi               | dActivity  | Code           |          |           |           |               | 50       | Yes           |             |            |
| E    | Pay-rol    | II: Employ   | ment Area     |          |         | GENERIC         |               | fi               | dEmploym   | entArea        |          |           |           |               | 50       | Yes           |             |            |
| 6    | Pay-rol    | II : Fund T  | ype           |          |         | GENERIC         |               | fi               | dFundTyp   | e              |          |           |           |               | 50       | Yes           |             |            |
| 6    | Pay-rol    | ll : Payroll | Туре          |          |         | GENERIC         |               | fl               | dPayrollT  | ype            |          |           |           |               | 50       | Yes           |             | -          |

- 1. A **Delete Code** message box will pop up asking;
  - Are you sure you want to delete this static data code?
- 2. Click on **Yes**.

|                                               | Static Data - BPO Conf     | figurator : V    | ersion 2.4.0.2 - | xample  | Company v2.5                                           | 5.0.0          |               | _           |       |
|-----------------------------------------------|----------------------------|------------------|------------------|---------|--------------------------------------------------------|----------------|---------------|-------------|-------|
| Home Accounts Call Centre C                   | ompany Contract Department | ts Human         | Resources Ir     | ventory | Reporting                                              | Sales Security | Services      | Static Data | . 8 × |
| Save Layout Workspaces Save Filter            |                            |                  |                  |         |                                                        |                |               |             | \$    |
| Description                                   | TableName                  | FieldName        |                  | Pare    | entFieldName                                           | Size           | UserDefinable |             |       |
| Y 10c                                         | 8 B C                      | # <b>0</b> C     |                  | REC     |                                                        | -              | REC           |             |       |
| ⊞ Manufacturer Class                          | tblINVNManufacturers       | fldClass         |                  |         |                                                        | 50             | Yes           |             |       |
| Manufacturer ⊤ype                             | tblINVNManufacturers       | fldManufact      | urerType         |         |                                                        | 50             | Yes           |             |       |
| Meter Units                                   | tblMTRMDefinition          | fidUnit          |                  |         |                                                        | 50             | Yes           |             |       |
| Overtime Factor                               | GENERIC                    | fldOverTime      | Factor           |         |                                                        | 4              | Yes           |             |       |
| Part Requests: State                          | tblINVNRequestItemNotes    | fldState         |                  |         |                                                        | 10             | Yes           |             |       |
| Codes                                         |                            |                  |                  |         |                                                        |                |               |             |       |
| Code Code                                     | Description                | CodeType         | SortOrder        | Status  |                                                        |                |               |             |       |
| N New R                                       | lequest                    | None             | 1                | A       |                                                        |                |               |             |       |
| PR Requi                                      | sition raised              | None             | 2                | A       |                                                        |                |               |             |       |
| PO Order                                      | Raised                     | None             | 3                | A       |                                                        |                |               |             |       |
| GR Goods                                      | Received                   | None             | 4                | A       |                                                        |                |               |             |       |
| OT Other                                      | 1                          | None             | 5                | A       |                                                        |                |               |             | ſ     |
| FN Other                                      | 2                          | None             | 6                | A       |                                                        |                |               |             |       |
| PRD PR De                                     | leted                      | None             | 1                | A       |                                                        |                |               |             |       |
| *                                             |                            |                  |                  |         |                                                        |                |               |             |       |
| Part Types                                    | GENERIC                    | fldPartType      |                  |         | Delete Code                                            |                |               | ×           | 1     |
| Pay-roll : Company Chapter                    | GENERIC                    | fldCompany       |                  |         | Delete coue                                            |                |               |             |       |
| Pay-roll : Company Division                   | GENERIC                    | fldCompanyl      | Division         | 1       |                                                        |                |               |             |       |
| Pay-roll : Company Sector GENERIC             |                            | fldCompanySector |                  |         | Are you sure you want to delete this static data code? |                |               |             |       |
| Pay-roll : Employer Activity Code     GENERIC |                            | fldActivityCode  |                  |         |                                                        |                |               |             |       |
| Pay-roll : Employment Area                    | GENERIC                    | fidEmployme      | entArea          |         | -                                                      | _              |               |             |       |
|                                               | GENERIC                    | fldFundType      | 2                |         |                                                        | 2              | Yes           | No          |       |
| Pay-roll : Payroll Type                       | GENERIC                    | fldPayrollTyp    | pe               |         |                                                        |                |               |             |       |

![](_page_12_Picture_0.jpeg)

- 1. The selected Part Request State will be *removed* from the data grid.
- 2. When you have finished deleting Codes, *collapse* the data grid and
- 3. *Close* the screen.

| •                                                                |                    | Static Data - BPO Conf    | figurator : | Version 2.4.0.2 - I | xample Com       | pany v2.5.0.0   |                  |                |       |
|------------------------------------------------------------------|--------------------|---------------------------|-------------|---------------------|------------------|-----------------|------------------|----------------|-------|
| Home Accounts Call Cent<br>Save Layout Workspaces Save Filter Re | re Company         | Contract Department       | ts Hum      | an Resources In     | ventory R        | eporting Sales  | Security Service | s Static Data  | - = × |
| Format / Cu                                                      | rr                 | TableName                 |             | FieldName           |                  | ParentFieldName | Size             | LicerDefinable | ~~    |
|                                                                  |                    | ADC                       |             | REC                 |                  |                 | =                | REC            |       |
| Instruction Class                                                |                    | thINSTInstructions        |             | fidInstClass        |                  | -               | 50               | Yes            |       |
| InterConnect: Entity events sync trigger flags                   |                    | thICONEntityEvents        |             | fidEntityEvent      |                  |                 | 50               | Yes            |       |
| InterConnect: General Settings                                   |                    | GENERIC                   |             | fidICONSettings     |                  |                 | 50               | Yes            |       |
| Maintenance : Task Class                                         |                    | tblTASKTasks              |             | fldTaskClass        |                  |                 | 50               | Yes            |       |
| Manufacturer Class                                               | Manufacturer Class |                           |             | fidClass            |                  |                 | 50               | Yes            |       |
|                                                                  |                    | tblINVNManufacturers      |             | fldManufacturerType |                  |                 | 50               | Yes            |       |
| Meter Units                                                      |                    | tblMTRMDefinition         |             | fldUnit             |                  |                 | 50               | Yes            |       |
| Overtime Factor                                                  |                    | GENERIC                   |             | fldOverTimeFactor   |                  |                 | 4                | Yes            |       |
| Part Requests: State                                             |                    | tblINVNRequestItemNotes f |             | fldState            |                  |                 | 10               | Yes            |       |
| Codes 2                                                          |                    |                           |             |                     |                  |                 |                  |                |       |
| Code                                                             | CodeDescripti      | ion                       | CodeType    | e SortOrder         | Status           |                 |                  |                |       |
| PRD                                                              | PR Deleted         |                           | None        |                     | 1 A              |                 |                  |                |       |
| N                                                                | New Request        |                           | None        | 1 A                 |                  |                 |                  |                |       |
| PR.                                                              | Requisition raised |                           | None        | 2 A                 |                  |                 |                  |                |       |
| PO                                                               | Order Raised       |                           | None        | None 3 A            |                  |                 |                  |                |       |
| GR                                                               | Goods Received     |                           | None        | A A                 |                  |                 |                  |                |       |
| OT                                                               | Other 1            |                           | None        |                     | 5 A              |                 |                  |                |       |
| FN                                                               | Other 2            |                           | None        |                     | 5 A              |                 |                  |                |       |
| *>                                                               |                    |                           |             |                     |                  | <               | 1                |                |       |
| Part Types     GENERIC                                           |                    | fldPartType               |             |                     |                  | 1               | Yes              |                |       |
| Pay-roll : Company Chapter GENERIC                               |                    | GENERIC                   | IERIC fldC  |                     | dCompanyChapter  |                 | 50               | Yes            |       |
| Pay-roll : Company Division     GENERIC                          |                    | GENERIC                   | ENERIC fldC |                     | dCompanyDivision |                 | 50               | Yes            |       |
| Pay-roll : Company Sector                                        |                    | GENERIC                   | 1           | fldCompanySector    |                  |                 | 50               | Yes            |       |

MNU.108.055